1. Open Settings on your phone.

| ••••• AT&T 🗢 | 10:00 AM     | <b>≁ છ</b> ∦ 89% <b>==</b> } |
|--------------|--------------|------------------------------|
| Settings     |              |                              |
|              |              |                              |
|              |              |                              |
|              |              |                              |
|              |              |                              |
| Phone M      | essages Mail | Chrome                       |

2. From the Settings menu select Mail, Contacts, Calendars or Passwords & Accounts.

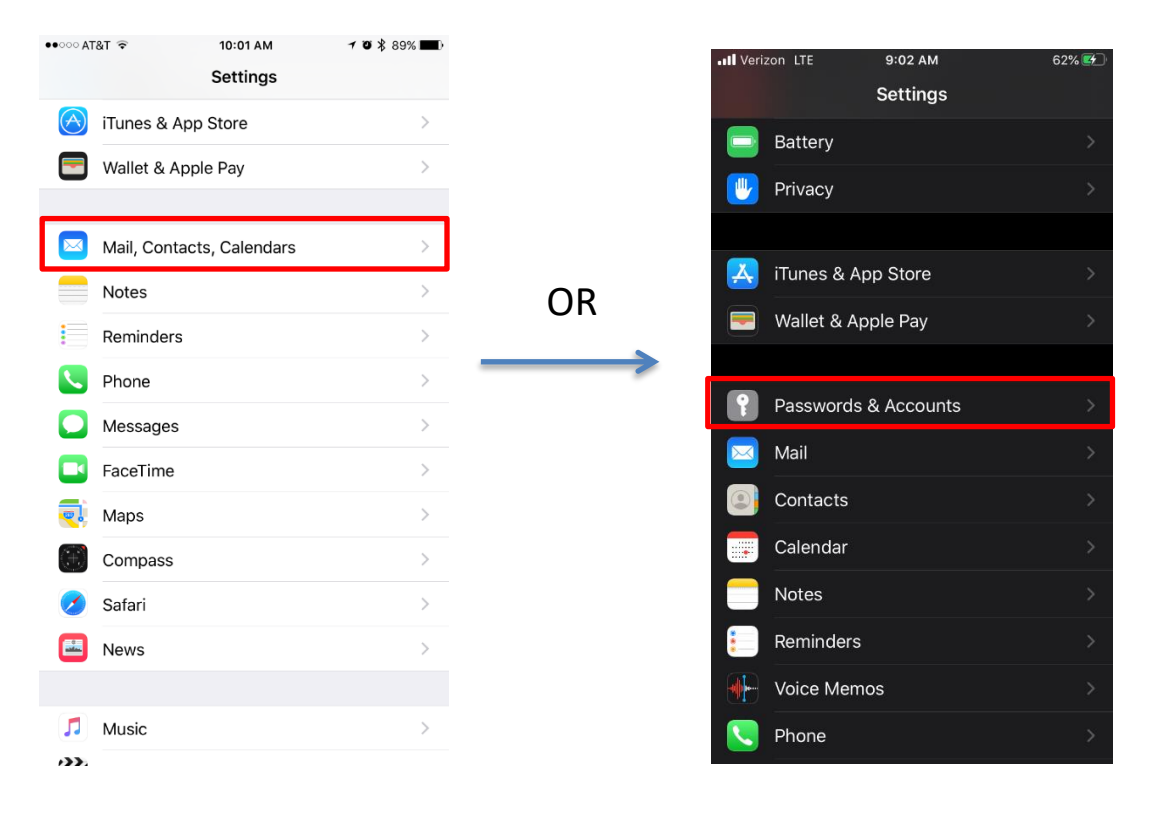

#### 3. Select Add Account.

| •०००० AT&T 🔶                      | 10:14 AM                     | <b>√ ७ ≵</b> 88% <b>■</b> D |
|-----------------------------------|------------------------------|-----------------------------|
| Settings M                        | lail, Contacts, Calenc       | lars                        |
|                                   |                              |                             |
| ACCOUNTS                          |                              |                             |
| <b>iCloud</b><br>iCloud Drive, Co | ntacts, Calendars, Safari ar | nd 5 more >                 |
| Exchange<br>Mail, Calendars,      | Reminders, Notes             | >                           |
| Swing Volley<br>Mail, Contacts, ( | <b>ball</b><br>Calendars     | >                           |
| <b>Gmail</b><br>Mail, Contacts, ( | Calendars                    | >                           |
| Yahoo!<br>Mail, Calendars,        | Reminders, Notes             | >                           |
| Add Account                       | t                            | >                           |
|                                   |                              |                             |
| Fetch New D                       | ata                          | Push >                      |
| MAIL                              |                              |                             |
| Preview                           |                              | 2 Lines >                   |
| Show To/Cc                        | Label                        | $\bigcirc$                  |
| Swipe Optior                      | าร                           | >                           |
| Flag Style                        |                              | Color >                     |

#### 4. Select Other.

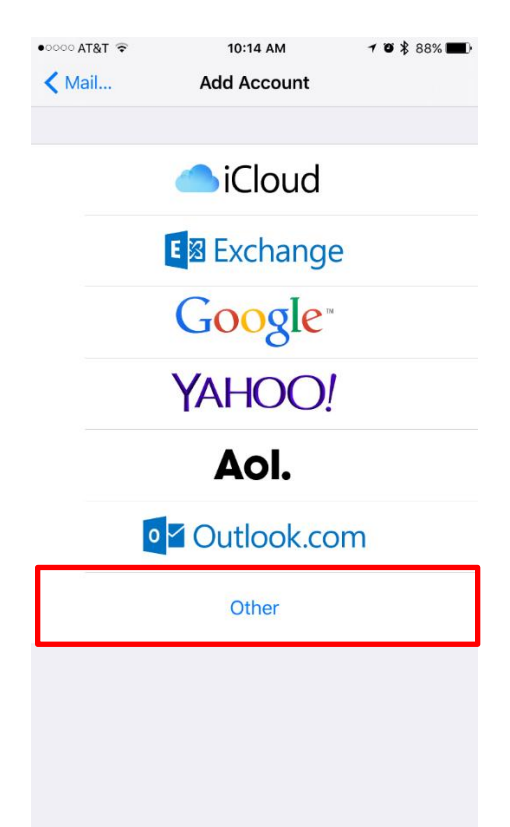

| Select Add Mail Account.           ●●○○○○ AT&T          ■○○○○ AT&T          ■○○○○○ AT&T          ■○○○○○ AT&T          ■○○○○○ AT&T          ■○○○○○○○○○○○○○○○○○○○○○○○○○○○○○○○○○○○○ |       |   |  |
|----------------------------------------------------------------------------------------------------|-------|---|--|
| Add Account                                                                                                    | Other |   |  |
| MAIL                                                                                                    |       |   |  |
| Add Mail Account                                                                                                    |       | > |  |
| CONTACTS                                                                                                    |       |   |  |
| Add LDAP Account                                                                                                    |       | > |  |
| Add CardDAV Accou                                                                                                    | nt    | > |  |
| CALENDARS                                                                                                    |       |   |  |
| Add CalDAV Account                                                                                                    |       | > |  |
| Add Subscribed Cale                                                                                                    | ndar  | > |  |
| SERVERS                                                                                                    |       |   |  |
| Add OS X Server Acc                                                                                                    | count | > |  |
|                                                                                                    |       |   |  |
|                                                                                                    |       |   |  |
|                                                                                                    |       |   |  |
|                                                                                                    |       |   |  |

Enter your name (as you want it to appear on your outbound email messages) in the Name field. Enter your full
email address in the Email field and your email password in the Password field – pay close attention to spelling
as a mistake can cause it not to validate. Enter a simple description of the mail box in the Description field. Click
Next.

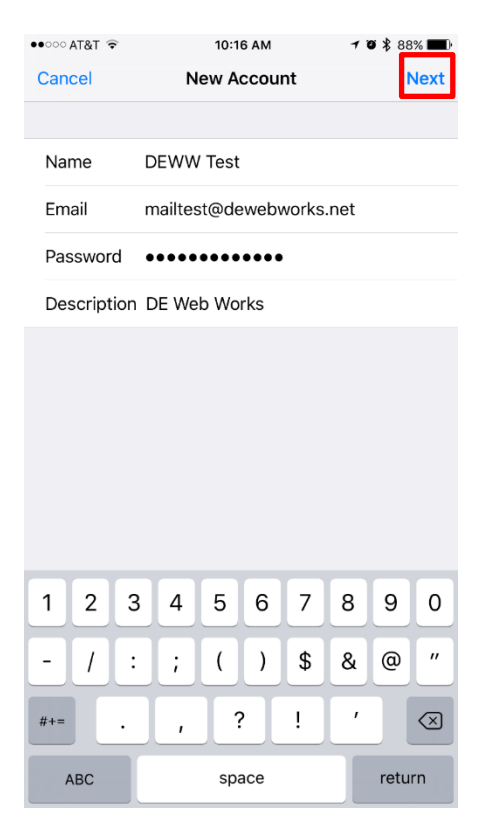

- 7. Select IMAP at the top of the screen.
  - a. Under Incoming Mail Server Enter securemail.dewebworks.com in the Host Name field pay close attention to spelling as a mistake can cause it not to validate. Enter your full email address in the Username field and your email password in the Password field pay close attention to spelling as a mistake can cause it not to validate.
  - b. Under Outgoing Mail Server: Enter securemail.dewebworks.com in the Host Name field pay close attention to spelling as a mistake can cause it not to validate. Enter your full email address in the Username field and your email password in the Password field pay close attention to spelling as a mistake can cause it not to validate. Click Next.

| ●●○○○ AT&T 훅                      | 10:1             | 7 AM        | 108  | 88% 🔳 |
|-----------------------------------|------------------|-------------|------|-------|
| Cancel                            | New Account Next |             | Next |       |
|                                   |                  |             |      |       |
| IMA                               | ۱P               | P           | OP   |       |
|                                   |                  |             |      |       |
| Name                              | DEWW Test        |             |      |       |
| Email                             | mailtest@de      | webworks.ne | et   |       |
| Description                       | DE Web Wo        | rks         |      |       |
|                                   |                  |             |      |       |
| INCOMING MA                       | IL SERVER        |             |      |       |
| Host Name                         | securemail.      | dewebworks. | com  |       |
| User Name mailtest@dewebworks.net |                  |             |      |       |
| Password                          | •••••            | ••••        |      |       |
| OUTGOING M                        | AIL SERVER       |             |      |       |
| Host Name                         | securemail.      | dewebworks. | .com |       |
| User Name                         | mailtest@de      | ewebworks.n | et   |       |
| Password                          | •••••            | ••••        |      |       |

8. After your settings have verified click **Save** to complete your email setup.

| ●●○○○ AT&T 🔶 | 10:19 AM | 1 🛛 🖹 88% 🔳 🕅 |
|--------------|----------|---------------|
| Cancel       | ΙΜΑΡ     | Save          |
| 🖂 Mail       |          |               |
| Notes        |          | $\bigcirc$    |

9. If you get this error below, press yes and follow along these steps

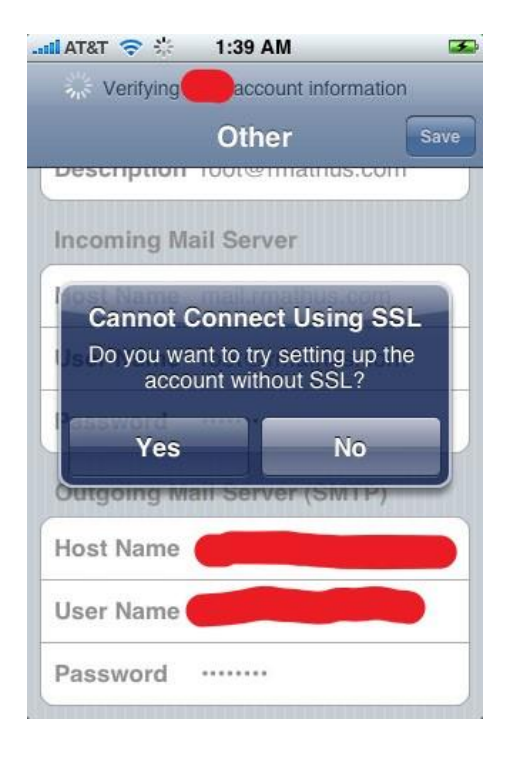

10. Go back to Settings -> Mail -> Accounts -> Click on your account

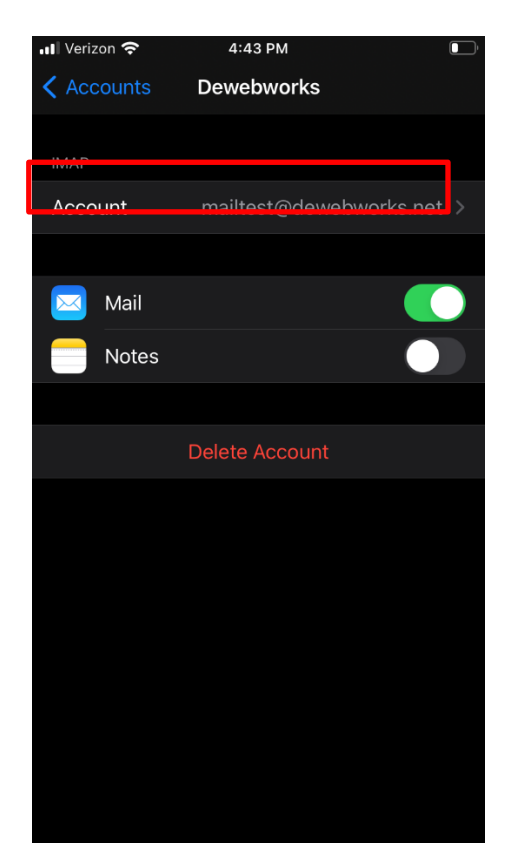

#### 11. Go down to SMTP

| ••• Ve | rizon 穼   | 3:09 PM                  | 41% 💽 |
|--------|-----------|--------------------------|-------|
| Car    |           | Account                  | Done  |
| Na     | me        | Mail                     |       |
| Em     | ail       | mailtest@dewebworks.net  | >     |
| De     | scription | Dewebworks               |       |
|        | OMING MAI |                          |       |
| Ho     | st Name   | securemail.dewebworks.co | om    |
| Us     | er Name   | mailtest@dewebworks.net  |       |
| Pas    | sword     |                          |       |
| OUT    | GOING MA  | IL SERVER                |       |
| SM     | ТР        | securemail.dewebworks.c  | om >  |
|        |           |                          |       |
| Ad     | vanced    |                          | >     |
|        |           |                          |       |
|        |           |                          |       |

### 12. Click on Primary Server

| 🛯 Verizon 🗢        | 3:09 PM   | 41% |  |
|--------------------|-----------|-----|--|
|                    |           |     |  |
| 🕻 Account          | SMTP      |     |  |
|                    |           |     |  |
| PRIMARY SERVER     |           |     |  |
| securemail.deweb   | works.com | On  |  |
|                    |           |     |  |
| OTHER SMTP SERVERS |           |     |  |
| securemail.deweb   | works.com | Off |  |
| Add Server         |           |     |  |
|                    |           |     |  |

If Mail is unsuccessful using the primary server, it will try the other SMTP servers in succession.

13. Make sure SSL is turned off and Authentication says Password

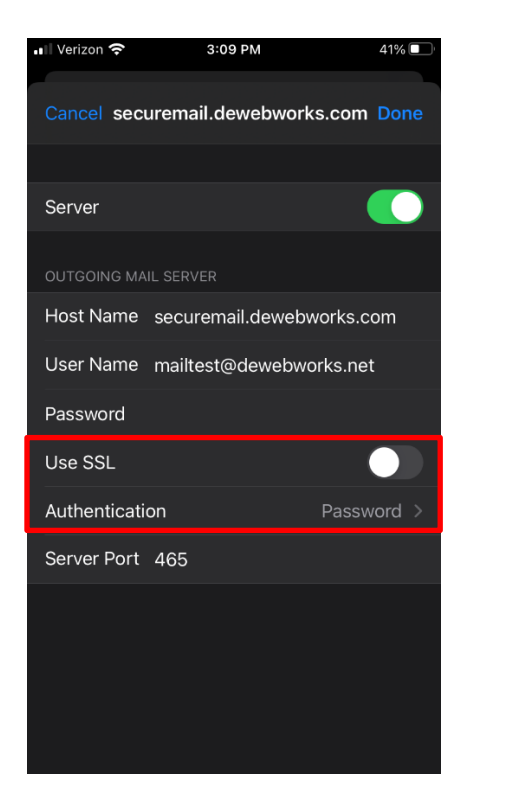

14. Go back to Advanced and make sure SSL is turned off and Authentication is password